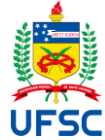

# UNIVERSIDADE FEDERAL DE SANTA CATARINA CENTRO DE CIÊNCIAS DA SAÚDE DEPARTAMENTO DE ENFERMAGEM GRADUAÇÃO EM ENFERMAGEM

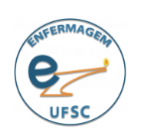

| Tipo do                                   |                                         | POP nº 07         |                  |
|-------------------------------------------|-----------------------------------------|-------------------|------------------|
| Documento PROCEDIMENTO OPERACIONAL PADRAO |                                         | Página 1 de 11    |                  |
| Título do                                 | Preenchimento do SIARE para registro de | Emissão: Jun/2024 | Próxima revisão: |
| Documento                                 | Estágio Obrigatório                     | Versão: 01        | Jun/2025         |

# 1 OBJETIVO(S)

Orientar estudantes da 8ª, 9ª e 10ª fases do curso de Graduação de Enfermagem, quanto aos trâmites necessários para o preenchimento do Sistema de Informação para Acompanhamento e Registro de Estágios (SIARE).

# 2 DESCRIÇÃO DOS PROCEDIMENTOS

# 2.1 ACESSO AO SIARE

# 2.1.1 Acessar o site <u>https://siare.sistemas.ufsc.br/</u>

2.1.2 Clicar na opção "Clique aqui para entrar na tela de login e acessar o sistema".

| UNIVERSIDADE FEDERAL<br>DE SANTA CATARINA<br>Pró-Reitoria de Graduação e<br>Educação Básica - PROGRAD                                                                            |
|----------------------------------------------------------------------------------------------------|
| SIARE - Sistema de Informação para Acompanhamento e Registro de Estágios                                                                                                    |
| Bem vindo ao SIARE,<br>O acesso ao sistema é através da tela de login da autenticação centralizada.<br><mark>Clique aqui para entrar na tela de login e acessar o sistema</mark> |
| Abaixo temos opções disponíveis para toda a comunidade:                                                                                                    |
| Vagas de Estágio                                                                                                    |
| Cálculo de Recesso                                                                                                    |
| Listagem de Coordenadorias de Estágio                                                                                                    |
| Em caso de dúvidas, incidentes ou sugestões, entre em contato com o DIP-PROGRAD.                                                                                                 |

2.1.3 Preencher os campos de login com as mesmas informações utilizadas para acesso das plataformas Moodle e CAGR, depois clicar em *"Entrar"*.

2.1.4 Clicar na opção "Para solicitar um novo Registro de Estágio clique aqui".

| S       | IARE - Sistema de Informação para Acompanhamento e Registro de Estágios                                               |
|---------|----------------------------------------------------------------------------------------------------|
| Bem v   | indo(a)                                                                                                    |
|         |                                                                                                    |
|         |                                                                                                    |
| 0       | Visualize aqui as vagas de estágio do seu curso                                                                       |
| 0       | Visualize aqui todos os seus estágios.                                                                                |
| Solic   | itação de Registro de Estágio                                                                                         |
| •       | Para solicitar um novo Registro de Estágio clique aqui.                                                               |
| Term    | o Aditivo                                                                                                    |
| 0       | Caso necessite alterar informações do seu estágio você pode solicitar um Termo Aditivo clicando aqui.                 |
| Resc    | isão de Estágio                                                                                                    |
| $\odot$ | Caso necessite interromper seu estágio antes da data prevista você pode solicitar um Termo de Rescisão clicando aqui. |
| RAE     | NO - Relatório de Atividades de Estágio Não-Obrigatório                                                               |
| $\odot$ | Você já pode entregar o RAENO PARCIAL. Prazo limite 10/10/2024. Clique aqui para enviar.                              |
|         |                                                                                                    |
|         |                                                                                                    |

\*OBS: a realização do registro do estágio no SIARE é obrigatória para todos os estágios, independente do local que o aluno for realizá-lo e de já haver assinado algum termo de convênio específico com a instituição.

#### 2.2 GERAL

2.2.1 Marcar a opção "*Sim*" para "Obrigatório". A seguir, preencher a data de início e término do estágio, bem como as horas de jornada semanal e diária.

| Obrigatório: *                      | ◉ Sim C Não                    |
|-------------------------------------|--------------------------------|
| Início do Estágio: *                | 0                              |
| Término do Estágio: *               |                                |
| Jornada Semanal (horas): *          |                                |
| Jornada Diária Máxima<br>(horas): * |                                |
| Disciplina: *                       | Informe o código da disciplina |

2.2.2 Selecionar o código da disciplina referente ao estágio em "Disciplina".

| Obrigatório: *                      | ◉ Sim ○ Não                    |
|-------------------------------------|--------------------------------|
| Início do Estágio: *                | <b>1</b>                       |
| Término do Estágio: *               | 6                              |
| Jornada Semanal (horas): *          |                                |
| Jornada Diária Máxima<br>(horas): * |                                |
| Disciplina: *                       | Informe o código da disciplina |

2.3 CONCEDENTE

2.3.1 Marcar a opção "*Não*" para "Estágio Realizado na UFSC". Em seguida, preencher as demais informações a respeito da concedente do estágio.

| Concedente                   |                                                              | _ |
|------------------------------|--------------------------------------------------------------|---|
| Estágio Realizado na UFSC: * | Não 👻                                                        | ? |
| Concedente: *                | morme o trome, Civers ou Cere da Concedente para pesquisar 🖉 |   |
| Nome do Representante: *     |                                                              |   |
| Setor/Departamento/Área: *   |                                                              |   |
| Endereço:                    | Clique aqui se deseja preencher o                            |   |
|                              | endereço da concedente                                       |   |
|                              |                                                              |   |

**Concedente:** órgão ou entidade que celebra convênio ou acordo de cooperação com a instituição de ensino para aceitação de estagiários.

Nome do Representante: responsável legal da instituição concedente.

Setor/Departamento/Área: Local de realização do estágio dentro da instituição concedente.

\* Consultar a coordenação da disciplina para confirmar os dados da concedente.

# 2.4 AGI (AGENTE DE INTEGRAÇÃO)

2.4.1 Marcar "Estágio sem envolvimento de Agente de Integração" para "Agente de Integração".

| AGI (Agente de Integração) |                                                  |          |
|----------------------------|--------------------------------------------------|----------|
| Agente de Integração:      | Estágio sem envolvimento de Agente de Integração | <b>*</b> |

#### 2.5 BOLSA

2.5.1 Marcar a opção "Sem Bolsa" para "Responsável pelo pagamento da Bolsa".

| Bolsa                                     |             | _ |
|-------------------------------------------|-------------|---|
| Responsável pelo pagamento<br>da Bolsa: * | Sem Bolsa 💌 | ? |

# 2.6 AUXÍLIO TRANSPORTE

### 2.6.1 Marcar a opção "Não há necessidade de auxílio transporte" para "Tipo".

| Auxílio Transporte |                                          | ] |
|--------------------|------------------------------------------|---|
| Tipo: *            | Não há necessidade de auxílio transporte | ? |

2.7 SEGURO

2.7.1 Marcar a opção "UFSC" para "Responsável pelo pagamento do Seguro".

| Seguro                                     |      |   |
|--------------------------------------------|------|---|
| Responsável pelo pagamento<br>do Seguro: * | UFSC | ? |

### 2.8 SUPERVISOR NA CONCEDENTE

2.8.1 Preencher os dados solicitados sobre a pessoa que irá supervisionar seu estágio.

| Supervisor na Concedente |   |
|--------------------------|---|
| CPF: *                   | 1 |
| Nome do Supervisor: *    |   |
| Profissao: *             |   |

**Supervisor na concedente:** Enfermeiro designado pelo chefe da unidade em que o estagiário desenvolver suas atividades.

### 2.9 ORIENTADOR DA UFSC

2.9.1 Selecionar o professor(a) que será seu orientador de estágio.

| Orientador da UFSC                  |                                 |   |
|-------------------------------------|---------------------------------|---|
| Professor(a): *                     | Informe o nome para pesquisar 🖉 | ? |
| Departamento do(a)<br>Professor(a): |                                 |   |

**Orientador da UFSC:** professor da disciplina na instituição de ensino que irá acompanhar o estágio, a quem caberá avaliar o desempenho do estudante no estágio.

2.9.2 No fim da página, clicar em "Próximo" para prosseguir com o registro do estágio.

# 2.10 PAE E OBSERVAÇÕES

2.10.1 No espaço "Título", preencher com uma síntese das atividades do estágio, conforme orientação da disciplina. Esse título ficará registrado no Termo de Realização de Estágio emitido pela UFSC.

| Título: *      |                                                                                                    |
|----------------|----------------------------------------------------------------------------------------------------|
| Atividades: *  |                                                                                                    |
|                |                                                                                                    |
|                |                                                                                                    |
|                |                                                                                                    |
|                |                                                                                                    |
|                |                                                                                                    |
|                |                                                                                                    |
|                |                                                                                                    |
|                |                                                                                                    |
|                |                                                                                                    |
|                |                                                                                                    |
|                |                                                                                                    |
|                | 4000 caracteres restantes.                                                                                                   |
| Observações do | + Informações                                                                                                    |
| estágio: **    |                                                                                                    |
|                | ** Este campo não é obrigatório.<br>** Atopoão: o taxto aqui definido corá incluído junto aos domais artigos no documento do |
|                | TCE.                                                                                                    |

2.10.2 No espaço "Atividades", descrever quais atividades serão realizadas durante o período de estágio, conforme orientação da disciplina. Essa descrição ficará registrada no Termo de Realização de Estágio emitido pela UFSC.

| Título: *                     |                                                                                                    |
|-------------------------------|----------------------------------------------------------------------------------------------------|
| Atividades: *                 | 4000 caracteres restantes.                                                                                                    |
| Observações do<br>estágio: ** | + Informações<br>** Este campo não é obrigatório.<br>** Atenção: o texto aqui definido será incluído junto aos demais artigos no documento do<br>TCE. |

2.10.3 No fim da página, clicar em "Próximo" para prosseguir com o registro do estágio.

#### 2.11 INFORMAÇÕES PESSOAIS

#### 2.11.1 Confirmar se as informações pessoais estão corretas.

\* As informações pessoais de endereço, e-mail e telefone estão sendo extraídas do seu cadastro pessoal. Caso seja necessário alterar algum valor atualize seu cadastro no site <u>https://pessoa.sistemas.ufsc.br/</u> ou solicite correção na

coordenadoria do seu curso.

2.11.2 Clicar na opção "Enviar para avaliação da Coordenadoria de Estágios do Curso".

| CPF:                                                                   |                                                                                                    |
|------------------------------------------------------------------------|----------------------------------------------------------------------------------------------------|
| Data de nascimento:                                                    |                                                                                                    |
| CEP:                                                                   |                                                                                                    |
| Endereço:                                                              |                                                                                                    |
| Bairro:                                                                |                                                                                                    |
| E-mail:                                                                |                                                                                                    |
| Telefone:                                                              |                                                                                                    |
| Suas informações pessoais de end<br>Caso seja necessário alterar algun | lereço, e-mail e telefone estão sendo extraídas do seu cadastro pessoal.<br>n valor atualize seu cadastro aqui ou solicite correção na coordenadoria do seu curso. |
| ← Anterior                                                             | Enviar para avaliação da Coordenadoria de Estágios do Curso                                                                                                    |

2.11.3 Aguardar para que a coordenação de estágios avalie sua solicitação. Uma notificação via email será enviada para informar a avaliação concedida

#### 2.12 ASSINATURA DO TCE

2.12.1 Após receber a confirmação por email, clicar no link para acessar a página <u>https://siare.sistemas.ufsc.br/</u> e fazer o login no sistema.

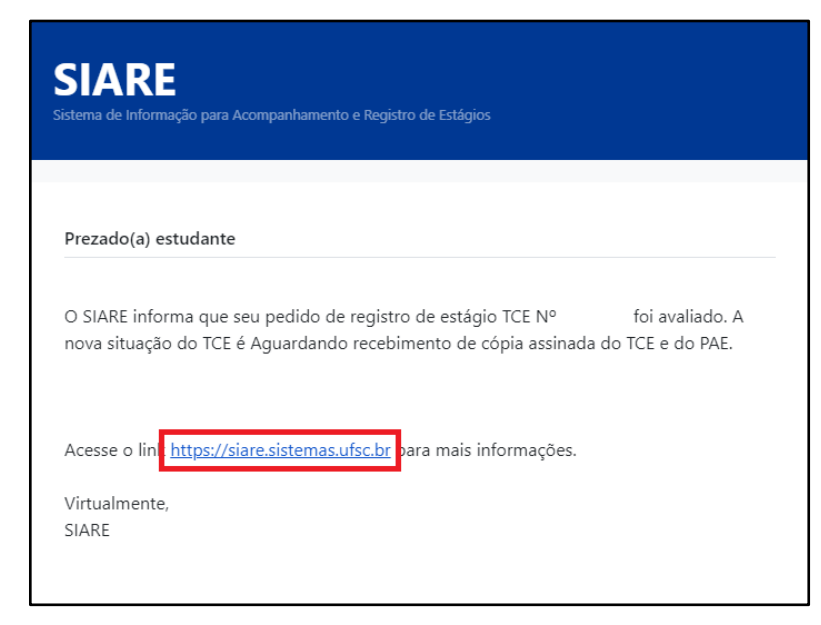

2.12.2 Clicar na opção "A Coordenadoria de Estágios do Curso aprovou seu estágio, você deve assinar via AssinaUFSC e compartilhar seu TCE para assinatura".

|           | Visualize aqui as vagas de estágio do seu curso                                                                                    |
|-----------|----------------------------------------------------------------------------------------------------|
|           | Visualize aqui todos os seus estágios.                                                                                             |
| Solicitaç | ão de Registro de Estágio                                                                                                    |
| ▲ /       | A Coordenadoria de Estágios do Curso aprovou seu estágio, você deve assinar via AssinaUFSC e compartilhar seu TCE para assinatura. |
| 0 F       | Para solicitar um novo Registro de Estágio clique aqui.                                                                            |
| Termo A   | ditivo                                                                                                    |
| 0         | Caso necessite alterar informações do seu estágio você pode solicitar um Termo Aditivo clicando aqui.                              |
| Rescisão  | o de Estágio                                                                                                    |
| 0         | Caso necessite interromper seu estágio antes da data prevista você pode solicitar um Termo de Rescisão clicando aqui.              |
| RAENO ·   | - Relatório de Atividades de Estágio Não-Obrigatório                                                                               |
| ٥ ۱       | Você já pode entregar o RAENO PARCIAL. Prazo limite 10/10/2024. Clique aqui para enviar.                                           |

# 2.13.3 Clicar no ícone de folha no campo "Documento".

| Documento | TCE ≎   | Início 🗘   | Previsão de<br>Término ≎ | Situação ≎                                                        | Observação do(a)<br>Coordenador(a) ≎ | Editar | Detalhes | Remover |
|-----------|---------|------------|--------------------------|-------------------------------------------------------------------|--------------------------------------|--------|----------|---------|
| ۵         | 2076167 | 26/05/2024 | 23/08/2024               | Aguardando<br>recebimento de cópia<br>assinada do TCE e do<br>PAE |                                      |        | 0        |         |

# 2.13. 4 Clicar na opção "Assinar".

| Documento | TCE ≎         | Início ≎   | Previsão de<br>Término ≎ | Situação ≎                                                        | Observação do(a)<br>Coordenador(a) ≎ | Editar | Detalhes | Remover |
|-----------|---------------|------------|--------------------------|-------------------------------------------------------------------|--------------------------------------|--------|----------|---------|
| 🗅 🗹 Assin | 2076167<br>ar | 26/05/2024 | 23/08/2024               | Aguardando<br>recebimento de cópia<br>assinada do TCE e do<br>PAE |                                      |        | 0        |         |
| < Comp    | oartilhar     |            |                          |                                                                   |                                      |        |          |         |

2.13.5 Após ser redirecionado para o AssinaUFSC, ler atentamente o TCE.

2.13.6 Na segunda página do TCE, encontrar o campo onde consta seu nome para assinatura.

| Assinatura                                                                                                    | 🕜 Assinar Digitalmente                                                                                                    |
|----------------------------------------------------------------------------------------------------|----------------------------------------------------------------------------------------------------|
| digital nao<br>encontrada                                                                                                    | □                                                                                                    |
| O arquivo atual não<br>foi assinado<br>digitalmente.<br>Para assinar:<br>1. Clique no PDF<br>e posicione<br>sua assinatura<br>2. Clique no<br>botão<br>"Assinar | UNIVERSIDADE FEDERAL DE SANTA CATARINA<br>PÓ-REITORIA DE GRADUAÇÃO E EDUCAÇÃO BÁSICA<br>DEPARTAMENTO DE INTEGRAÇÃO ACADÉMICA E PROFISSIONAL<br>Indereso: 2º andar do prédio da Reitoria, Rua Sampaio Gonzaga, sírt <sup>a</sup> , Trindade - Florianópolis<br>Fore +55 (48) 3721-9296   http://portal.estagios.ufsc.br   dip.prograd@contatlo.ufsc.br<br>DLANO DE ATIVIDADES DE ESTÁGIO (PAE) DO TCE N° 2076167<br>Durante a vigência do TCE, o(a) estudante desenvolverá as seguintes atividades:<br>>>>>>>>>>>>>>>>>>>>>>>>>>>>>>>>>>>>> |
| Arquivo"<br>Locais<br>candidatos para<br>assinatura                                                                                                    | dede                                                                                                    |

2.13.7 Clicar sobre seu local de assinatura e posicionar adequadamente o campo onde a assinatura digital será inserida

| Assinatura de                                                                                                    | documento                                                                                                    |
|----------------------------------------------------------------------------------------------------|----------------------------------------------------------------------------------------------------|
| Assinatura<br>digital não<br>encontrada                                                                                                    |                                                                                                    |
| O arquivo atual não<br>foi assinado<br>digitalmente.<br>Para assinar:<br>1. Clique no PDF<br>e posicione<br>sua assinatura<br>2. Clique no<br>botão<br><b>"Assinar</b><br><b>Arquivo"</b> | A A |
| Locais<br>candidatos para<br>assinatura<br>Analisando seu<br>documento<br>encontramos os                                                                                                  |                                                                                                    |

\*ATENÇÃO para assinar no campo correto.

2.13.8 Clicar em "Assinar Digitalmente".

| Assinatura          | T Ass | inar Digi  | talmente |                                                                                                    |                                         |                                          |                                                           |   |          |
|---------------------|-------|------------|----------|----------------------------------------------------------------------------------------------------|-----------------------------------------|------------------------------------------|-----------------------------------------------------------|---|----------|
| digital não         |       |            |          | 2 do 2                                                                                                    |                                         | 1.                                       | Zoom automático                                           |   | 1        |
| encontrada          | Ш.    | ٦          | τ +      | z de z                                                                                                    |                                         | - +                                      | 200m automatico                                           |   |          |
| O arquivo atual não |       |            |          |                                                                                                    |                                         |                                          |                                                           |   | <b>^</b> |
| foi assinado        |       |            |          |                                                                                                    |                                         |                                          |                                                           |   |          |
| digitalmente.       |       |            |          | UNIVERSIDADE FEE                                                                                                    | ERAL DE SANT                            | A CATARIN                                | A                                                         |   |          |
|                     |       |            |          | DEPARTAMENTO DE INTEG                                                                                                    | IÇAO E EDUCAÇAO B<br>IRAÇÃO ACADÊMICA I | ASICA<br>E PROFISSIONA                   | AL.                                                       |   |          |
| Para assinar:       |       |            |          | Endereço: 2º andar do prédio o<br>Fone +55 (48) 3721-9446 / (48                                                                                                    | a Reitoria, Rua Sampaio                 | o Gonzaga, s/nº, T<br>I estanios ufsc br | rindade - Florianópolis<br>L din prograd/@contato ufsc br |   |          |
| 1. Clique no PDF    |       | 1          |          | 1 010 -00 (40) 012 1 0440 1 (40                                                                                                    | and the second subscription             |                                          | I aibibi oğradiğası masarasını                            |   |          |
| e posicione         |       |            | PLANO    | D DE ATIVIDADES                                                                                                    | DE ESTÁGIO                              | D (PAE) D                                | O TCE Nº 207616                                           | 7 |          |
| sua assinatura      |       |            | D        | )urante a vigência do TCE,                                                                                                    | o(a) estudante dese                     | envolverá as s                           | eguintes atividades:                                      |   |          |
| 2. Clique no        | 20    | 0000000000 | 00000;   |                                                                                                    |                                         |                                          |                                                           |   |          |
| botão               |       |            |          | As partes, em comum a                                                                                                    | cordo, firmam o presen                  | nte TCE em 4 via:                        | s de igual teor.                                          |   |          |
| "Assinar            |       |            |          |                                                                                                    |                                         |                                          |                                                           |   | M        |
| Arquivo"            |       |            |          |                                                                                                    |                                         |                                          |                                                           |   | S S      |
|                     |       |            |          |                                                                                                    |                                         |                                          |                                                           |   |          |
| Locaic              |       |            |          | deded | ie                                      |                                          |                                                           |   |          |
| LUCAIS              |       |            |          |                                                                                                    |                                         | ,                                        |                                                           |   |          |
| candidatec para     |       |            |          |                                                                                                    |                                         |                                          | 1                                                         |   |          |

2.13.9 Escolher a opção ICPEdu ou Gov.BR para assinar o documento digitalmente.

| UFSC                 | Assinador UFSC<br>Serviço de assinatura digital de documentos       |             |
|----------------------|---------------------------------------------------------------------|-------------|
| Certifica            | ados avançados<br>ICPEdu<br>Certificado digital emitido pela ICPEdu | Usar ICPEdu |
| g <mark>ov.br</mark> | <b>Gov.BR</b><br>Certificado digital emitido pelo portal Gov.BR.    | Usar Gov.BR |

\* Em caso de dúvidas sobre como utilizar a assinatura digital, acessar o site <u>https://e.ufsc.br/ajuda/como-assinar-um-documento-pdf-digitalmente-usando-o-siscd-online/</u>

2.13.10 Após assinar, fechar a página do AssinaUFSC e retornar para a área de Solicitação de Registro de Estágio no SIARE.

\* ATENÇÃO para não baixar o documento neste momento.

2.13.11 Clicar novamente no ícone do campo "Documento" (item 2.13.3) e selecionar a opção "Compartilhar".

| Documento | TCE \$        | Início 🗘   | Previsão de<br>Término ≎ | Situação ≎                                                        | Observação do(a)<br>Coordenador(a) ≎ | Editar | Detalhes | Remover |
|-----------|---------------|------------|--------------------------|-------------------------------------------------------------------|--------------------------------------|--------|----------|---------|
| 🖸 🖉 Assin | 2076167<br>ar | 26/05/2024 | 23/08/2024               | Aguardando<br>recebimento de cópia<br>assinada do TCE e do<br>PAE |                                      |        | 0        | Ŵ       |
| < Comp    | oartilhar     |            |                          |                                                                   |                                      |        |          |         |

2.13.12 Copiar o endereço indicado.

| Compartil | har Documento               |   |
|-----------|-----------------------------|---|
| Endereçi  | : https://u.ufsc.br/b3EFHjM | 2 |
|           |                             |   |

2.13.13 Enviar o endereço copiado anteriormente para:

- ✓ Professor orientador
- ✓ Supervisor na concendente
- ✓ Responsável na concedente

\* Caso um dos envolvidos não possua assinatura digital, é de responsabilidade do estudante providenciar a impressão do documento e a coleta manual de todas as assinaturas.

2.13.14 Após a coleta das assinaturas especificadas no tópico anterior, clicar novamente no ícone do campo "Documento", selecionar a opção "*Compartilhar*" (item 2.13.11) e copiar o endereço indicado (item 2.13.12). Enviar o endereço por email para a comissão de estágios (<u>enfermagem.estagios@contato.ufsc.br</u>)

\* NÃO serão aceitos termos enviados em formato PDF, somente o link do AssinaUFSC.

#### 2.13.15 Aguardar para que a comissão de estágios avalie sua solicitação.

\* Ficar atento ao email, pois as atualizações sobre o andamento do processo serão encaminhadas por lá.

# **3** REFERÊNCIAS

BRASIL. **Instrução normativa nº 213, de 17 de dezembro de 2019**. Estabelece orientações sobre a aceitação de estagiários no âmbito da Administração Pública federal direta, autárquica e fundacional. Brasília: Presidência da República, 2019. Disponível em: <u>https://www.in.gov.br/en/web/dou/-/instrucao-normativa-n-213-de-17-de-dezembro-de-2019-234040690</u>. Acesso em 22 maio 2024.

BRASIL. Lei nº 11.788, de 25 de novembro de 2008. Dispõe sobre o estágio de estudantes e dá outras providências. Brasília: Presidência da República, 2008. Disponível em: <u>https://www.planalto.gov.br/ccivil 03/ ato2007-2010/2008/lei/l11788.htm</u>. Acesso em 22 maio 2024.

UNIVERSIDADE FEDERAL DE SANTA CATARINA (Santa Catarina). Conselho Universitário. **Resolução normativa nº 73/2016/CUn, de 7 de junho de 2016**. Regulamenta os estágios curriculares dos alunos dos cursos de graduação da Universidade Federal de Santa Catarina. Santa Catarina: Conselho Universitário, 2016. Disponível em: <u>http://portal.estagios.ufsc.br/files/2016/06/RN-</u> <u>73 CUn 2016.pdf</u>. Acesso em: 22 maio 2024.

SIARE. **SIARE - Sistema de Informação para Acompanhamento e Registro de Estágios**. Disponível em: <u>https://siare.sistemas.ufsc.br/</u>. Acesso em: 22 maio 2024.

# 4 HISTÓRICO DE REVISÃO

| VERSÃO | DATA       | DESCRIÇÃO DA ALTERAÇÃO  | RESPONSÁVEIS                                            |
|--------|------------|-------------------------|---------------------------------------------------------|
| 01     | Junho/2024 | Elaboração do documento | Profª. Drª. Bruna Canever                               |
|        |            |                         | Prof <sup>a</sup> . Dr <sup>a</sup> . Caroline Cechinel |
|        |            |                         | Acadêmica de Enfermagem Bianca França                   |

Permitida a reprodução parcial ou total, desde que indicada a fonte.